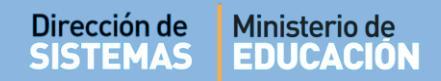

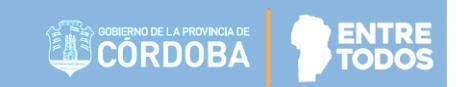

# SISTEMA GESTIÓN ESTUDIANTES

# **GESTIONAR PASE**

# - DIRECTORES -

# - NIVEL INICIAL - PRIMARIO - SECUNDARIO -

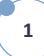

## ÍNDICE

| SISTE | EMA GESTIÓN ESTUDIANTES                                                              | . 1 |
|-------|--------------------------------------------------------------------------------------|-----|
| 1.    | Personas autorizadas para gestionar el Pase                                          | . 3 |
| 2.    | Tipos de Pase                                                                        | . 5 |
| 3.    | Estados de un Pase                                                                   | . 5 |
| 4.    | Gestionar Egreso por Pase                                                            | . 5 |
| 4.1.  | Solicitar Pase desde la Escuela de Origen                                            | . 6 |
| 4.1.  | 1. Solicitud de Pase a Escuelas Públicas y Privadas de la Provincia de Córdoba       | . 7 |
| 4.1.  | 2. Pase a Escuelas Nacionales, Municipales, de otras Provincias o Países Extranjeros | 13  |
| 4.2.  | Confirmar Solicitud de Incorporación solicitada por la Escuela de Destino            | 15  |
| 5.    | Gestionar Ingreso por Pase                                                           | 16  |
| 5.1.  | Confirmar Solicitud de Pase generada por la Escuela de Origen                        | 16  |
| 5.2.  | Solicitar Incorporación desde la Escuela de Destino                                  | 18  |
| 5.3.  | Confirmar Pase desde la Escuela Destino                                              | 21  |
| 6.    | Rechazar un Pase                                                                     | 21  |
| 7.    | Verificar el Estado de un Pase                                                       | 22  |

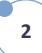

ENTRE

### SISTEMA GESTIÓN ESTUDIANTES - GESTIONAR PASE -

La realización de un Pase implica la ejecución de diferentes acciones por parte de los establecimientos educativos implicados.

Los Pases pueden realizarse de manera **Bidireccional**, es decir, que la solicitud de Pase puede ser ejecutada tanto, por la Escuela de Origen como por la Escuela de Destino.

Se entiende por **Escuela de Origen** a la Escuela donde está Matriculado el Estudiante dentro del Sistema y por **Escuela de Destino**, la Escuela donde el Estudiante debería estar matriculado.

Estudiantes que proceden de Escuelas Nacionales, Municipales, de otras Provincias o Países Extranjeros:

En estos casos corresponde directamente matricularlo como Estudiante nuevo desde la opción Matricular Estudiante, no es necesario registrar el Pase en el Sistema.

✓ Puede consultar el Instructivo "Matricular Estudiante" que se encuentra en <u>http://www.cba.gov.ar/gestion-estudiantes/</u>

#### **IMPORTANTE:**

Para realizar un Pase, el Estudiante debe encontrarse en la Sala / Grado o Curso al que asiste en el Ciclo Lectivo actual. Es decir, si un Estudiante cursó y aprobó en su Escuela Cuarto Grado durante el 2017 y en el 2018 se cambia a otra Escuela, para generar la Solicitud de Pase en el Sistema Gestión Estudiantes, previamente se deberá **Promover** al Estudiante en Quinto Grado del Ciclo 2018 y luego generar la Solicitud de Pase a la Escuela de Destino. En caso contrario, no se encontrará al Estudiante en el Sistema, para generar el Pase.

Para realizar la Promoción del Estudiante puede consultar el instructivo "**Promover Estudiantes**" que se encuentra en <u>http://www.cba.gov.ar/gestion-estudiantes/</u>

#### 1. Personas autorizadas para gestionar el Pase

La gestión de Pase puede ser realizada por el Directivo de la Escuela, las personas que éste haya autorizado (Secretarios/Preceptores u Otros) a través de la opción "Gestionar Personal Autorizado.

Para habilitar al Personal, puede consultar el tutorial "**Gestionar Personal Autorizado**" el cual se encuentra en <u>http://www.cba.gov.ar/gestion-estudiantes/</u>

Las personas autorizadas en las Escuelas, tienen habilitados en la Página de Inicio del Sistema, estos accesos:

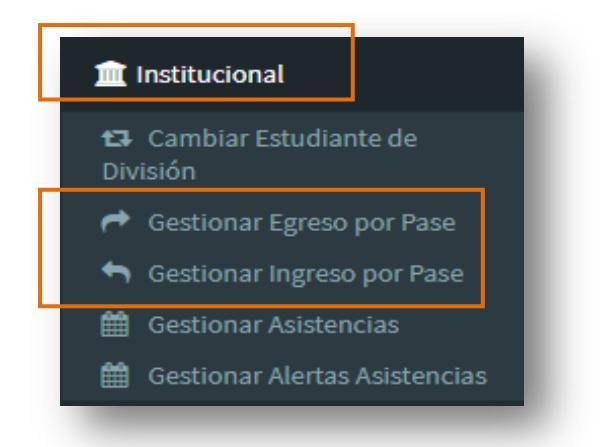

| Accesos Directos                    |                                    | Buscar (mínimo 3 caracteres) - Ej: PAICOR | Q |
|-------------------------------------|------------------------------------|-------------------------------------------|---|
| institucional                       |                                    |                                           | × |
| 🔁<br>Cambiar Estudiante de División | Gestionar Egreso por Pase          | Gestionar Ingreso por Pase                |   |
| 🛱<br>Gestionar Asistencias          | 🛱<br>Gestionar Alertas Asistencias |                                           |   |

**NOTA:** En caso de ser necesario, el Pase también puede ser efectuado por las Direcciones de Nivel e Inspecciones a la que corresponden las Escuelas". Esto puede realizarse cuando por algún motivo, las Escuelas involucradas se vean imposibilitadas de realizar dicha gestión.

#### 2. Tipos de Pase

El Sistema Gestión Estudiantes permite realizar dos tipos de Pase:

- **Egreso por Pase:** Se registra el Egreso de un Estudiante que se traslada a otra Escuela dentro o fuera de la Provincia de Córdoba.
- Ingreso por Pase: Se registra el Ingreso de un Estudiante matriculado en el Sistema Gestión Estudiantes en otra Escuela de la Provincia de Córdoba.

#### 3. Estados de un Pase

En el Sistema Gestión Estudiantes, los Pases pueden presentar distintos Estados:

Solicitado: Se incluyen dentro de este estado los Pases que se encuentran pendientes de confirmación. Se puede dar de dos maneras cuando la Escuela de Origen genera un pase a otra escuela o la Escuela Destino solicita la incorporación de un estudiante, dicho Pase queda asentado en el estado Solicitado, a partir de allí, la solicitud es vista por la Escuela Origen o Destino (dependiendo desde donde se realizó la solicitud). El Estudiante sigue perteneciendo a la Escuela de Origen.

#### Cancelado:

- La Escuela puede **Cancelar** una Solicitud de Pase. El mismo deja de figurar en la Escuela receptora de la solicitud, sin generar ningún pendiente.
- La Escuela puede **Rechazar** el Pase generado. El Estudiante sigue matriculado en la Escuela, Sala / Grado o Curso de origen.
- Confirmado: cuando la Escuela de Destino, confirma el Pase, se anula la matriculación del Estudiante en la Escuela de Origen y se registra la nueva matriculación en la Escuela de Destino.

#### 4. Gestionar Egreso por Pase

Las solicitudes de Pase pueden ser realizadas tanto por la Escuela de Origen como la Escuela de Destino. A continuación se detalla el procedimiento que debe realizarse en cada caso.

#### 4.1. Solicitar Pase desde la Escuela de Origen

A través del siguiente esquema se grafica el procedimiento para generar un Pase desde la Escuela de Origen:

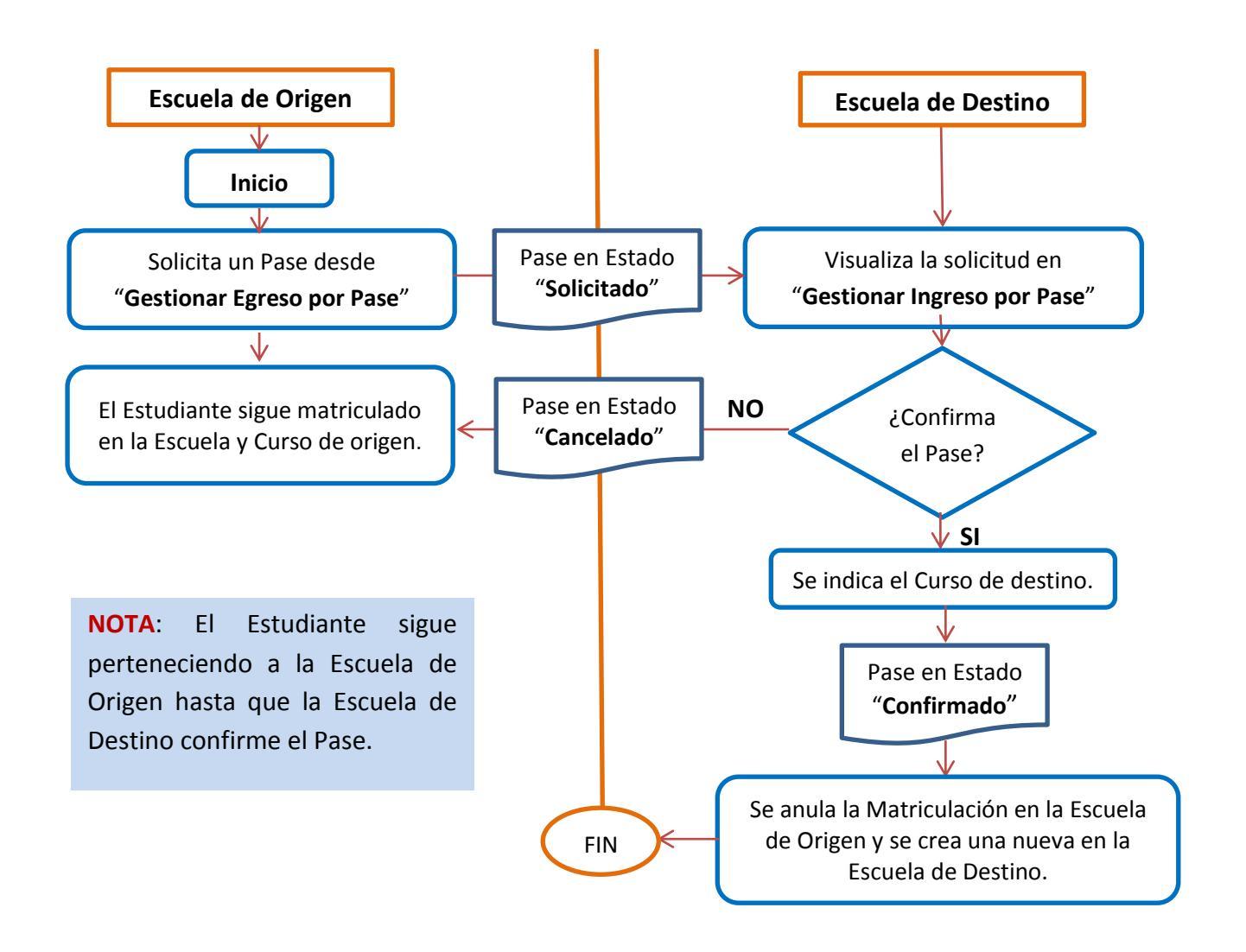

Se pueden presentar las siguientes situaciones de Egreso por Pase:

- 1. Pase a Escuelas Públicas y Privadas de la Provincia de Córdoba.
- 2. Pase a Escuelas Nacionales, Municipales, de otras Provincias o Países Extranjeros.

#### 4.1.1. Solicitud de Pase a Escuelas Públicas y Privadas de la Provincia de Córdoba.

Para solicitar un Pase desde la Escuela de Origen a una Escuela Pública o Privada que se encuentra dentro de la Provincia de Córdoba, la misma debe ingresar a la Acción "Gestionar Egreso por Pase".

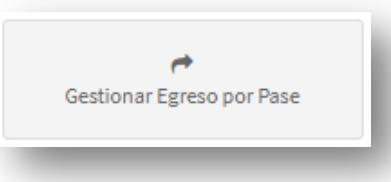

Luego, seleccionar 🖪 Registrar Nuevo Pase

|               | DOS A OTROS ESTA  | BLECIMIENTOS                 | - Egresos       |                             |                                 |                       |       |             |          |
|---------------|-------------------|------------------------------|-----------------|-----------------------------|---------------------------------|-----------------------|-------|-------------|----------|
| er pases en e | stado: SOLICITADO | <ul> <li>Q Buscar</li> </ul> |                 |                             |                                 |                       | C Reg | gistrar Nue | vo Pase  |
| ha Solicitud  | Fecha Egreso      | Apellido                     | N               | ombres                      | Nro. Documento                  | Grado/Año             | Turno | División    | Acciones |
|               |                   |                              |                 | No hay datos disponibles er | n la tabla                      |                       |       |             |          |
|               |                   |                              |                 |                             |                                 |                       |       |             |          |
| CORPORAC      | IONES SOLICITADO  | S POR OTROS E                | STABLECIMIENTOS | - ECRESOS                   | ablecimiento solicitante los ac | epte definitivamente. |       |             |          |

Buscar el Curso donde se encuentra matriculado el Estudiante y seleccionar Q Buscar

| ESTUDI                    | GISTRAR NUEVO PASE                                                                                                    |                                                                                        | ¿NECESITA AYUDA?<br>CLICK AQUI |
|---------------------------|----------------------------------------------------------------------------------------------------|----------------------------------------------------------------------------------------|--------------------------------|
| A INFO                    | RMACION IMPORTANTE<br>rector/a o Personal Autorizado: para poder gestionar un pase, e                                                                                                    | estudiante debe tener una <b>inscripción activa dentro del ciclo lectivo vigente</b> . |                                |
| Q Bu<br>- D<br>687<br>687 | Seleccione un curso<br>Seleccione un curso<br>SALA DE CINCO "MA" MAÑANA (687196446)<br>PRIMER GRADO "A " MAÑANA (687196446)<br>PRIMER GRADO "B " MAÑANA (687196446)<br>PRIMER GRADO "D " MAÑANA (687196446)<br>PRIMER GRADO "D " MAÑANA (687196446)<br>PRIMER GRADO "DA " MAÑANA (687196446) | IENTO                                                                                  |                                |

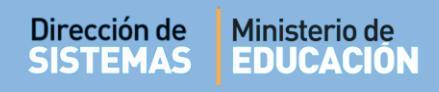

Seleccionar el Estudiante por el cual se solicitará el Pase:

| RECISTR/                                     | ar Nuevo Pa                                                | ASE                     |                                                                                  |                                 |         | ¿NECESITA AYUDA?<br>CLICK AQUI |
|----------------------------------------------|------------------------------------------------------------|-------------------------|----------------------------------------------------------------------------------|---------------------------------|---------|--------------------------------|
| -ESTUDIANTE A                                | SOLICITAR PAS                                              | 6E                      |                                                                                  |                                 |         |                                |
| ▲ INFORMACION<br>Sr./a. Director/a o f       | IMPORTANTE<br>Personal Autorizado: (                       | para poc                | er gestionar un pase, el estudiante debe tener una <b>inscripción activa d</b> e | ntro del ciclo lectivo vigente. |         |                                |
| Curso: PRIMER                                | GRADO "A " MAÑ<br>Cancelar                                 | iana (e                 | 87196446) <b>v</b>                                                               |                                 |         |                                |
| - DETALLE<br>687196446 - Pf<br>687197199 - N | PLANES DE EST<br>RIMARIA JORNADA SII<br>VEL PRIMARIO JORNA | UDIO<br>MPLE<br>ADA AMP | DEL ESTABLECIMIENTO                                                              |                                 |         |                                |
| Mostrar 10                                   | • entradas                                                 |                         |                                                                                  |                                 | Buscar: |                                |
| Tipo Documento                               | Nro. Documento                                             | Sexo                    | Apellido                                                                         | Nombre                          |         | Solicitar Pase                 |
| DNI                                          | 56000336                                                   | М                       | BIANCHETTI                                                                       | LUCAS ROBERTO                   |         |                                |
| DNI                                          | 56000333                                                   | м                       | CHANCANI                                                                         | MARCOS GABRIEL                  |         |                                |
| DNI                                          | 4444444                                                    | м                       | DALLAS                                                                           | CARINA                          |         |                                |

El Sistema solicita completar una serie de datos:

- Fecha de Egreso: ingresar la fecha de solicitud de Pase.
- Motivo: optar por cambio de domicilio o razones particulares.
- Antecedentes: registrar un texto aclaratorio.
- Destino Pase:
   Seleccionar la opción de Escuela Destino que corresponda.

| REGISTRAR             | NUEVO PASE                                    |         |
|-----------------------|-----------------------------------------------|---------|
| , Buscar otro Estudia | nte                                           |         |
| Estudiante Se         | eccionado: BIANCHETTI, LUCAS ROBERTO - DNI: 5 | 6000336 |
| )atos de Solic        | TUD DE PASE                                   |         |
| echa de Egreso:       | Ej: 05/09/2014                                |         |
| Motivo:Selecc         | one un motivo 🔻                               |         |
| E                     | Por mudanza                                   |         |
| Antecedentes:         |                                               |         |
| )estino Pase:         | Seleccione un destino 🔻                       |         |
| Registrar Pase        | Solver                                        |         |

| Destino Pase:                    | Seleccione un destino 🔹 |
|----------------------------------|-------------------------|
|                                  | Seleccione un destino   |
|                                  | Provincia de Córdoba    |
| <ul> <li>Registrar Pa</li> </ul> | Resto del País          |
|                                  | País Extranjero         |
|                                  | Escuela Municipal       |
|                                  | Escuela Nacional        |

CORDOBA

ENTRE

**TODO** 

Elegir opción Provincia de Córdoba, buscar la Escuela Destino a través del botón + Buscar Escuela

| Destino Pase     | Provincia de Córdoba 🔻 |
|------------------|------------------------|
| -Destino-        |                        |
| Escuela destino: | ELEGIR ESCUELA         |
| + Buscar E       | scuela                 |
| ✓ Registrar I    | Pase Volver            |

Puede hacerlo a través del Código de Empresa de la Escuela Destino.

| -Buscar Escuela Destino-                                                                                              | <b>(X)</b> |
|----------------------------------------------------------------------------------------------------|------------|
| <ul> <li>Código Escuela: EE0550528</li> <li>Nombre Escuela: Ej: Gabriela Mistral</li> <li>Q Buscar Escuela</li> </ul> |            |

Al buscar el Código de Empresa, verificar si es la Escuela de Destino correcta y seleccionarla.

| -                                                                              | -                                                           |            |                |                      |                                         |             |
|--------------------------------------------------------------------------------|-------------------------------------------------------------|------------|----------------|----------------------|-----------------------------------------|-------------|
| USCAR ESCUE                                                                    | LA DESTINO                                                  |            |                |                      |                                         |             |
| Código Escuela:                                                                | EE0550528                                                   |            |                |                      |                                         |             |
| Nombre Escuela                                                                 | : Ei- Gabriela Mistral                                      |            |                |                      |                                         |             |
| toniore Escacio                                                                | Ej. Odbrieta Miserar                                        |            |                |                      |                                         |             |
|                                                                                |                                                             |            |                |                      |                                         |             |
| Q Buscar Escue                                                                 | ela                                                         |            |                |                      |                                         |             |
| Q Buscar Escue                                                                 | ela<br>AS SIGUIENTES ESCUELAS                               |            |                |                      |                                         |             |
| Q Buscar Escue<br>LIJA UNA DE LI<br>Mostrar 10 🔻                               | ela<br>AS SIGUIENTES ESCUELAS                               | J<br>      |                | Bu                   | scar:                                   |             |
| Q Buscar Escue<br>LIJA UNA DE L<br>Mostrar 10 •<br>Código Escuela              | ela<br>AS SIGUIENTES ESCUELAS<br>entradas<br>Nombre Escuela | Anexo      | CUE            | Bu:<br>CUE An.       | scar:<br>Ubicación                      | Seleccionar |
| Q Buscar Escue<br>LI]A UNA DE L<br>Aostrar 10 v<br>Código Escuela<br>EE0550528 | entradas Nombre Escuela ADOLFO ALSINA                       | Anexo<br>O | CUE<br>1402321 | Bu:<br>CUE An.<br>00 | scar:<br>Ubicación<br>@ LOS<br>REARTES, | Seleccionar |

Otra posibilidad es buscar la Escuela Destino por su nombre:

| Buscar Escuela Destino        | -1  |
|-------------------------------|-----|
| Código Escuela: Ej: EE0520110 | - 8 |
| Nombre Escuela: azcuenaga     | - 8 |
| <b>Q</b> Buscar Escuela       |     |

Al hacerlo de esta manera, el Sistema muestra la lista de Escuelas relacionada con los datos ingresados. Verificar cuál es la Escuela Destino correcta y seleccionarla.

| JUSCAR ESCUEL                                  | A DESTINO                                                                |                 |                           |                     |                                                              | X           |
|------------------------------------------------|--------------------------------------------------------------------------|-----------------|---------------------------|---------------------|--------------------------------------------------------------|-------------|
| Código Escuela:                                | Ej: EE0520110                                                            |                 |                           |                     |                                                              |             |
| vombre Escuela:                                | azcuenaga                                                                |                 |                           |                     |                                                              |             |
| <b>Q</b> Buscar Escuel                         | a                                                                        |                 |                           |                     |                                                              |             |
| LIJA UNA DE LA                                 | S SIGUIENTES ESCUELAS                                                    |                 |                           |                     |                                                              |             |
|                                                |                                                                          |                 |                           |                     |                                                              |             |
| Aostrar 10 🔹                                   | entradas                                                                 |                 |                           | E                   | Buscar:                                                      |             |
| Aostrar 10 ▼<br>Código Escuela                 | entradas<br>Nombre Escuela                                               | Anexo           | CUE                       | E<br>CUE An.        | Buscar:<br>Ubicación                                         | Seleccionar |
| Mostrar 10 🔹<br>Código Escuela<br>EE0660753    | entradas<br>Nombre Escuela<br>MIGUEL DE AZCUENAGA                        | Anexo<br>O      | CUE<br>1404027            | E<br>CUE An.<br>00  | Buscar:<br>Ubicación<br>© ,<br>DEPARTAMENT                   | Seleccionar |
| Mostrar 10  Código Escuela EE0660753 EE0770597 | entradas<br>Nombre Escuela<br>MIGUEL DE AZCUENAGA<br>MIGUEL DE AZCUENAGA | Anexo<br>O<br>O | CUE<br>1404027<br>1401945 | CUE An.<br>00<br>00 | Buscar:<br>Ubicación<br>,<br>DEPARTAMENT<br>,<br>DEPARTAMENT | Seleccionar |

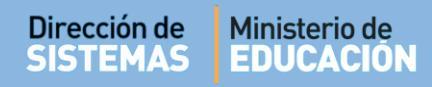

Al seleccionar la Escuela, el Sistema vuelve a la pantalla de Solicitud de Pase, mostrando los datos de la misma.

| ATOS DE SOLICITUD DE PASE                | <br> |                                  |
|------------------------------------------|------|----------------------------------|
| echa de Egreso: Ej: 05/09/2014           |      |                                  |
| Iotivo:Seleccione un motivo 🔻            |      |                                  |
| Ej: Por mudanza                          |      |                                  |
|                                          |      |                                  |
| ntecedentes:                             |      | Es posible cambiar la Escuela    |
| estino Pase: Provincia de Córdoba        |      | escogida siguiendo los mismos    |
|                                          |      | nasos anteriores a través de la  |
| ESTINO                                   |      |                                  |
| cuela destino: ADOLFO ALSINA - EE0550528 |      | ocion + Cambiar Escuela Elegida. |
| + Cambiar Escuela Elegida                |      |                                  |
| Registrar Pase 🦘 Volver                  |      |                                  |
|                                          |      |                                  |
|                                          |      |                                  |

|                                                                                             | ¿NECESITA AYUDA:<br>CLICK AQUI |
|---------------------------------------------------------------------------------------------|--------------------------------|
| Q Buscar otro Estudiante Estudiante Seleccionado: BIANCHETTI, LUCAS ROBERTO - DNI: 56000336 |                                |
| -Datos de Solicitud de Pase                                                                 |                                |
| Fecha de Egreso: 01/08/2019                                                                 |                                |
| Motivo: CAMBIO DE DOMICILIO                                                                 |                                |
| Ej: Por mudanza Antecedentes:                                                               |                                |
| Destino Pase: Provincia de Córdoba                                                          |                                |
| Destino                                                                                     |                                |
| Escuela destino: ADOLFO ALSINA - EE0550528                                                  |                                |
| + Cambiar Escuela Elegida                                                                   |                                |
| ✓ Registrar Pase → Volver                                                                   |                                |

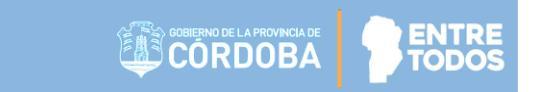

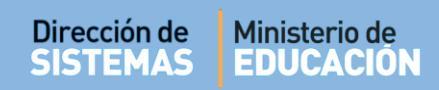

#### Confirmar el registro del Pase.

| Nom   | ore estudiante: LUCAS ROBERTO BIANCHETT |
|-------|-----------------------------------------|
| Tipo  | y Nro Doc: DNI 56000336                 |
| Escue | la origen: ADOLFO ALSINA                |
| Escue | la destino: ADOLFO ALSINA               |
| Fecha | a de egreso: 01/08/2019                 |
| Motiv | O: CAMBIO DE DOMICILIO                  |
| Anteo | edentes:                                |
|       | ¿Confirma que desea registrar el pase?  |
|       | ✓ Si, registrar pase 🗙 No               |

Finalmente

Aceptar

para descargar el Formulario de Solicitud de Pase que se generó.

| Información                                                                 | ×                                               |
|-----------------------------------------------------------------------------|-------------------------------------------------|
| La solicitud se registro<br>Luego de Aceptar, se<br>formulario de solicituo | ó correctamente.<br>descargará el<br>1 de pase. |
|                                                                             | Aceptar                                         |

Buscar el lugar en su equipo donde desea descargar el archivo PDF que se creó y guardarlo.

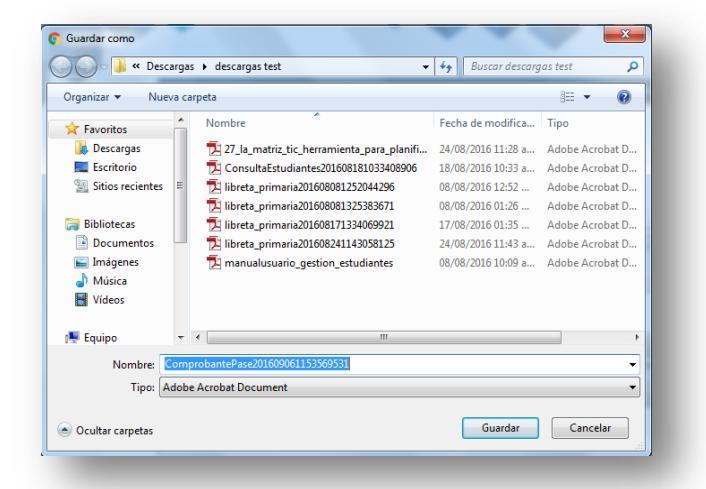

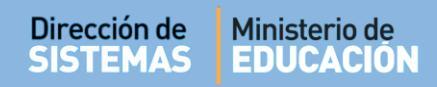

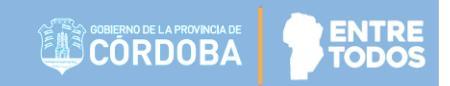

Una vez guardado el archivo, al abrirlo, se verá como lo muestra el ejemplo:

| Ministerio de<br>EDUCACIÓN                 |                                          |                                              |  |  |
|--------------------------------------------|------------------------------------------|----------------------------------------------|--|--|
|                                            | PASE                                     |                                              |  |  |
|                                            |                                          |                                              |  |  |
| Establecimiento educativo: I.P.E.M. N°     | 3 - GENERAL JUAN BAUTISTA BUSTO          | DS,                                          |  |  |
| Se hace constar que VILLALON BRISA         | ANTONELLA, de SEGUNDO AÑO "A " 1         | ARDE (687197747), Plan de estudios de 344/11 |  |  |
| tiene en tramite su certificado de estudio | s incompletos.                           |                                              |  |  |
| Datos complementarios                      |                                          |                                              |  |  |
| Tipo y N° de documento:                    |                                          |                                              |  |  |
| Curso completo aprobado de:                |                                          |                                              |  |  |
| Materias que adeuda:                       |                                          |                                              |  |  |
| A pedido del/a interesado/a y al solo efec | to de ser presentada ante las autoridad  | es educativas                                |  |  |
| que correspondan se extiende la present    | e, sin enmiendas ni raspaduras en la ciu | udad de                                      |  |  |
| , a los 30 días del mes de junio del año 2 | 017.                                     |                                              |  |  |
|                                            |                                          |                                              |  |  |
|                                            |                                          |                                              |  |  |
|                                            |                                          |                                              |  |  |
|                                            |                                          |                                              |  |  |
|                                            | Sellos del                               |                                              |  |  |
| Secretario/a                               | Establecimiento                          | Director / Rector                            |  |  |
|                                            |                                          |                                              |  |  |
|                                            |                                          |                                              |  |  |
|                                            |                                          |                                              |  |  |
|                                            |                                          |                                              |  |  |

#### 4.1.2. Pase a Escuelas Nacionales, Municipales, de otras Provincias o Países Extranjeros.

En este caso se deben completar los datos que se solicitan de acuerdo a la opción que corresponda.

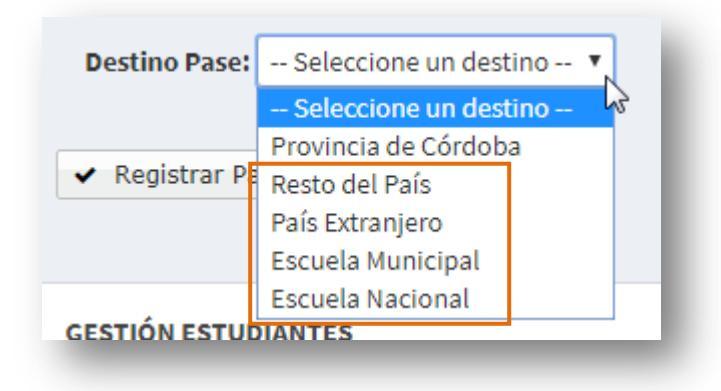

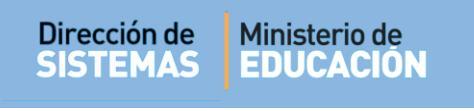

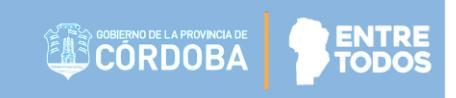

Una vez realizado, seleccionar

Registrar Pase

Se muestra una pantalla como la siguiente que solicita confirmar nuevamente el Pase.

| Se registrará un pase con los siguientes datos:                     |
|---------------------------------------------------------------------|
| Nombre estudiante: MARIA BARRIOS<br>Tipo y Nro Doc: GI 22222222     |
| Escuela origen: ADOLFO ALSINA                                       |
| Escuela destino:                                                    |
| Fecha de egreso: 01/08/2018                                         |
| Motivo: RAZONES PARTICULARES                                        |
| Antecedentes:                                                       |
| ¿Confirma que desea registrar el pase?<br>✓ Si, registrar pase 🗙 No |

Finalmente

Aceptar

para descargar el Formulario de Solicitud de Pase que se generó.

| Información                                                               | ×                                               |
|---------------------------------------------------------------------------|-------------------------------------------------|
| La solicitud se registr<br>Luego de Aceptar, se<br>formulario de solicitu | ó correctamente.<br>descargará el<br>d de pase. |
|                                                                           |                                                 |

El Estudiante inmediatamente dejará de pertenecer a la Matrícula de la Escuela.

**NOTA:** No es necesario que la Escuela de Destino confirme el Pase. Estas Escuelas por el momento no se encuentran incluidas dentro del Sistema Gestión Estudiantes.

#### 4.2. Confirmar Solicitud de Incorporación generada por la Escuela de Destino

Cuando la Escuela de Destino solicita el Pase, corresponde a la Escuela de Origen confirmarlo. Esta Acción se realiza en "Gestionar Egreso por Pase".

Al ingresar, buscar al Estudiante en la sección "Incorporaciones solicitadas por otros establecimientos -Egresos"

- 🔟 Institucional
- t과 Cambiar Estudiante de División
- 🕐 Gestionar Egreso por Pase 💶
- 🕤 Gestionar Ingreso por Pase

Dentro de las acciones disponibles, es posible Confirmar 🖒 o Cancelar 🥝 la solicitud de Pase.

| er pases en es                                                          | tado: SOLICITAD                                                        | Q Buscar                                                                  |                                                                                         |                                           |                                                          | C Regi | strar Nuev | o Pase  |
|-------------------------------------------------------------------------|------------------------------------------------------------------------|---------------------------------------------------------------------------|-----------------------------------------------------------------------------------------|-------------------------------------------|----------------------------------------------------------|--------|------------|---------|
| cha Solicitud                                                           | Fecha Egreso                                                           | Apellido                                                                  | Nombres                                                                                 | Nro. Documento                            | Grado/Año                                                | Turno  | División   | Accione |
| 05/08/2019                                                              | 01/08/2019                                                             | BARRIOS                                                                   | MARIA                                                                                   | 22222222                                  | SEGUNDO GRADO                                            | MAÑANA | MA         | ۵ ک     |
| NCORPORACI                                                              | ONES SOLICITAD                                                         | OS POR OTROS ES                                                           | fablecimientos - Egresos-                                                               | ]                                         |                                                          |        |            |         |
| NCORPORACI<br>INFORMACION<br>Sr./a. Director/a o                        | ONES SOLICITAD                                                         | OS POR OTROS ES                                                           | <b>FABLECIMIENTOS - EGRESOS</b><br>Pases, las mismas quedarán en espera ha              | sta que el establecimiento solicitante lo | s acepte definitivamente.                                |        |            |         |
| NCORPORACION<br>A INFORMACION<br>Sr./a. Director/a o<br>Fecha Solicitud | ONES SOLICITAD<br>I IMPORTANTE<br>Personal Autorizado: Al<br>Grado/Año | OS POR OTROS ES<br>aceptar las solicitudes de<br>Nro. Apelli<br>Documento | <b>TABLECIMIENTOS - EGRESOS</b><br>Pases, las mismas quedarán en espera ha<br>do Nombre | sta que el establecimiento solicitante lo | s acepte definitivamente.<br>Establecimiento Solicitante |        | Accior     | ies     |

| Alerta!                                                                              |  |
|--------------------------------------------------------------------------------------|--|
| Seguro que desea gestionar el pase<br>solicitado del alumno/a<br>FRANCESCOLI, ENZO ? |  |
| Si No                                                                                |  |

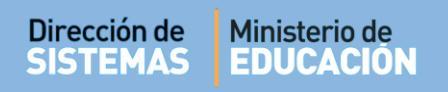

El Sistema informa que la Solicitud de Pase ya ha sido registrada.

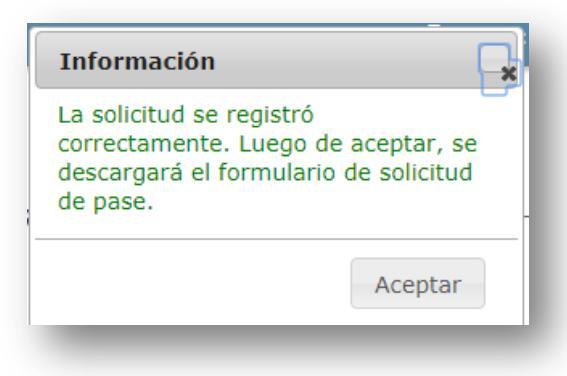

#### 5. Gestionar Ingreso por Pase

#### 5.1. Confirmar Solicitud de Pase generada por la Escuela de Origen

| Cuando la Escuela de Origen solicita el Pase, corresponde a la | 1 |
|----------------------------------------------------------------|---|
| Escuela de Destino confirmarlo. Esta Acción se realiza en      | * |
| "Gestionar Ingreso por Pase".                                  | D |
| Al ingresar huscar al Estudiante en la sección "Pases Enviados |   |

Al ingresar, buscar al Estudiante en la sección "Pases Enviados por otros establecimientos - Ingresos".

| monucional                       |  |
|----------------------------------|--|
| 😫 Cambiar Estudiante de División |  |
| A Gestionar Egreso por Pase      |  |
| 👆 Gestionar Ingreso por Pase 🖺   |  |
|                                  |  |

Institucio

Dentro de las acciones disponibles, es posible Confirmar ᅌ o Rechazar 🧐 la solicitud de Pase.

| GESTIO             | NAR INGRE                                                                                                    | eso de Pas         | E                                  | -                                   |                                                              |                    | 2<br>¿NECESITA AYUDA?<br>CLICK AQUI |  |  |
|--------------------|----------------------------------------------------------------------------------------------------|--------------------|------------------------------------|-------------------------------------|--------------------------------------------------------------|--------------------|-------------------------------------|--|--|
| -Pases Envi        | ADOS POR OT                                                                                                    | ROS ESTABLE        | CIMIENTOS - INGRESOS-              |                                     |                                                              |                    |                                     |  |  |
| Sr./a. Director    | A INFORMACION IMPORTANTE<br>Sr./a. Director/a: para poder visualizar un pase entrante, el mismo debe ser generado por el establecimiento emisor dentro el ciclo lectivo vigente . Los pases generados en ciclos lectivos diferentes no se mostrarán. |                    |                                    |                                     |                                                              |                    |                                     |  |  |
| Ver pases en       | estado: SOLIO                                                                                                    |                    | <b>Q</b> Buscar                    |                                     |                                                              |                    |                                     |  |  |
| Fecha<br>Solicitud | Fecha Egreso                                                                                                    | Nro.<br>Documento  | Apellido                           | Nombre                              | Establecimiento Emisor                                       | Grado/Año          | Acciones                            |  |  |
| 05/08/2019         | 01/08/2019                                                                                                    | 55000334           | NASRI                              | MADELEINE                           | MERCEDITAS DE SAN MARTIN                                     | SALA DE<br>CUATRO  | ΦÓ                                  |  |  |
|                    |                                                                                                    |                    |                                    |                                     |                                                              |                    | 00                                  |  |  |
|                    |                                                                                                    |                    |                                    |                                     |                                                              |                    |                                     |  |  |
| -INCORPORA         | CIONES SOLIO                                                                                                    | CITADOS A OT       | ROS ESTABLECIMIENTOS               | -INGRESOS                           |                                                              |                    |                                     |  |  |
|                    | ON IMPORTANTE                                                                                                    |                    |                                    |                                     |                                                              |                    |                                     |  |  |
| Ingresos" para     | su incorporación                                                                                                    | de incorporación q | uedaran en espera nasta que el est | apiecimiento a quien se solicito lo | autorice, en ese momento dicha solicitud pasarà al "Pases En | viados por otros e | stableCimientos -                   |  |  |
|                    |                                                                                                    |                    |                                    |                                     |                                                              |                    |                                     |  |  |
| + Solicitar        | r incorporación                                                                                                    | a otro estable     | ecimiento                          |                                     |                                                              |                    |                                     |  |  |

#### Secretaría de Gestión Administrativa Dirección de Sistemas (+54) (0351) 4462400 int. 3026/3010/3011 Santa Rosa 751- 3er Piso

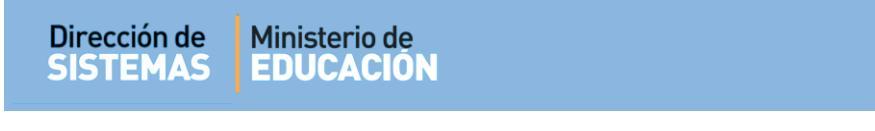

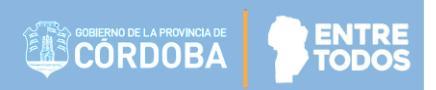

Seleccionar 📫 para confirmar el Pase.

Indicar el Curso donde se desea matricular al Estudiante.

| Curso destino: | Seleccione un grado/año | • |
|----------------|-------------------------|---|
|                |                         |   |
| ≓ Continuar    |                         |   |
|                |                         |   |

Las opciones de Curso que se desplieguen, van a depender de la Estructura de Cursos de la Escuela y del Curso actual donde se encuentre el Estudiante.

Al seleccionar el Curso y hacer clic en <sup>➡ Continuar</sup> se muestra información sobre el Plan de Estudio del Curso de Origen y de Destino. Para continuar, seleccionar "**FINALIZAR**".

| CONFIRMACIÓN DEL PASE SELECCIONADO<br>A INFORMACION IMPORTANTE<br>Sr./a. Director/a o Personal Autorizado: Está por realizar u<br>estudio del curso origen y curso destino. En caso de diferir<br>botón "FINALIZAR".                           | n pase entre diferentes Establecimientos. A continuación se muestran los planes de<br>, las calificaciones deberán cargarse nuevamente. Para continuar, presione el                                                                            |
|----------------------------------------------------------------------------------------------------|----------------------------------------------------------------------------------------------------|
| -Curso Origen                                                                                                    | -Curso Destino-                                                                                                    |
| - LENGUAJE Y LITERATURA<br>- MATEMATICA<br>- GEOGRAFIA<br>- EDUCACION ARTISTICA - DANZA<br>- INGLES<br>- CIENCIAS SOCIALES - HISTORIA<br>- CIENCIAS SOCIALES - HISTORIA<br>- LENGUA Y LITERATURA: ORALIDAD<br>- LENGUA Y LITERATURA: ESCRITURA | - LENGUAJE Y LITERATURA<br>- MATEMATICA<br>- GEOGRAFIA<br>- EDUCACION ARTISTICA - DANZA<br>- INGLES<br>- CIENCIAS SOCIALES - HISTORIA<br>- LENGUA Y LITERATURA: ORALIDAD<br>- LENGUA Y LITERATURA: LECTURA<br>- LENGUA Y LITERATURA: ESCRITURA |
| Repite:<br>Libro Matriz: Ej: 2<br>Folio: Ej: 5<br>FINALIZAR                                                                                                    |                                                                                                    |

A continuación, puede descargar el comprobante de Pase.

| ección de<br>STEMAS   | Ministerio de<br>EDUCACIÓN                                                                                                    | CORDOBA                                | <b>9</b> 8 |
|-----------------------|----------------------------------------------------------------------------------------------------|----------------------------------------|------------|
|                       | nisterio de<br>JUCACIÓN                                                                                                    | GOBIERNO DE LA PROVINCIA DE<br>CORDOBA | Ì          |
| La ir                 | PASE                                                                                                    |                                        |            |
| dom<br>instii<br>esta | cilio en S/N 0 -, jurisdicción de notifica a la ución de origen que el alumno/a ORTEGA DORA VALERIA DNI: 111111<br>blecimiento. | 11 ha sido matriculado en el presente  | L          |
|                       | Sello del                                                                                                    |                                        |            |
|                       | establecimiento.                                                                                                    |                                        |            |

#### 5.2. Solicitar Incorporación desde la Escuela de Destino

A través del siguiente esquema se grafica el procedimiento para generar un Pase desde la Escuela de Destino:

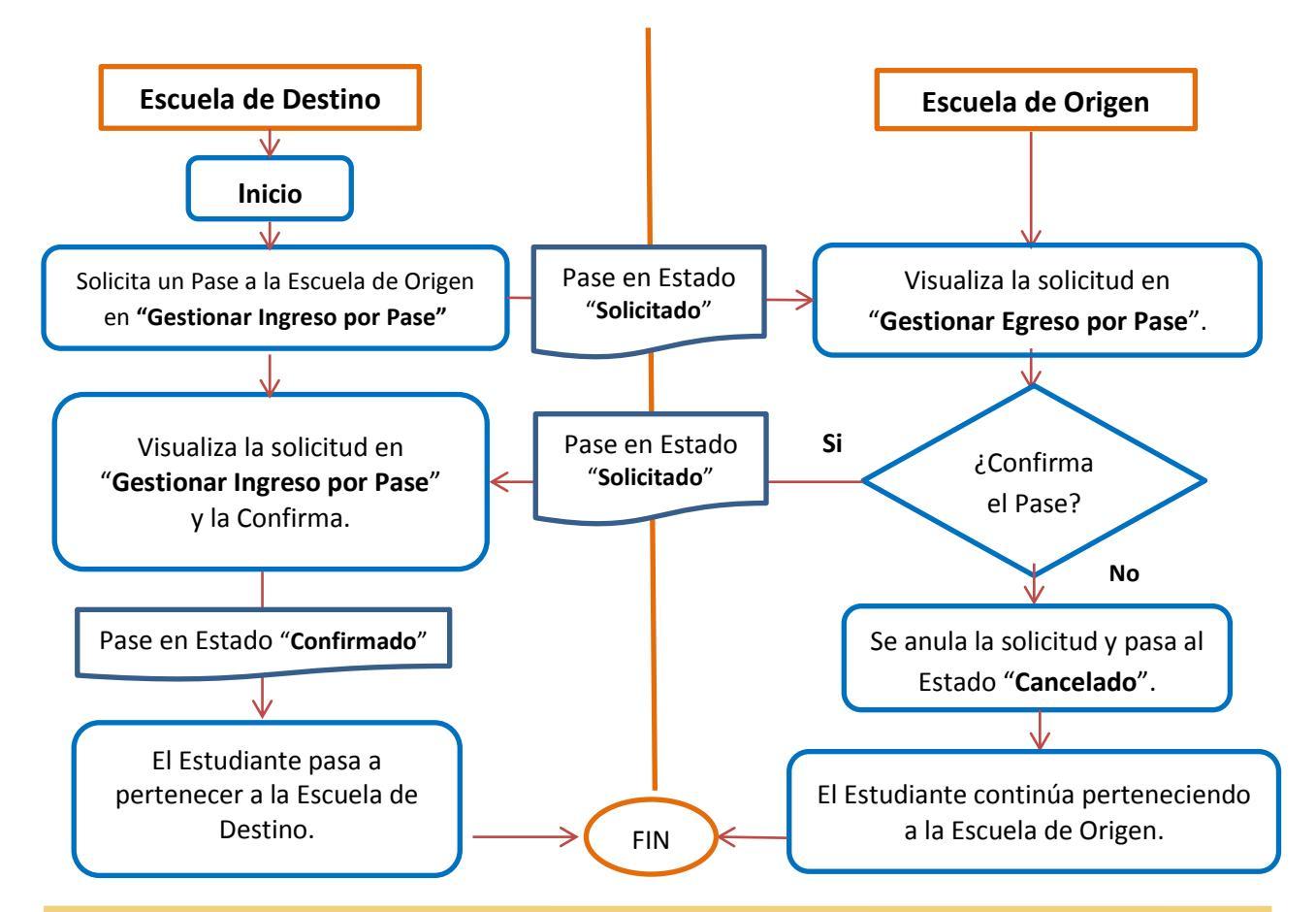

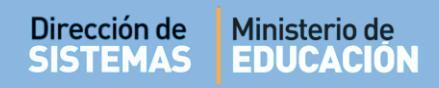

El Directivo o Personal Autorizado de la Escuela de Destino, puede solicitar un Pase desde la opción "Gestionar Ingreso por Pase".

|                                                                                                    | Sestionar Ingreso por F                                                            | 'ase                                                     |                                       |
|----------------------------------------------------------------------------------------------------|------------------------------------------------------------------------------------|----------------------------------------------------------|---------------------------------------|
| Gestionar Ingreso de Pase                                                                                                    |                                                                                    |                                                          | ¿NECESITA AYUDA?<br>CLICK AQUI        |
| PASES ENVIADOS POR OTROS ESTABLECIMIENTOS - ÎN<br>AINFORMACION IMPORTANTE<br>Sr./a. Director/a: para poder visualizar un pase entrante, el mismo debe s<br>Ver pases en estado: SOLICITADO  Q Buscar | GRESOS-<br>er generado por el establecimiento emisor dentro el ciclo               | lectivo vigente . Los pases generados en ciclos le       | ectivos diferentes no se mostrarán.   |
| Fecha Solicitud Fecha Egreso Nro. Apellido Documento                                                                                                    | Nombre<br>No hay datos disponibles en la tabla                                     | Establecimiento Emisor                                   | Grado/Año Acciones                    |
| INCORPORACIONES SOLICITADOS A OTROS ESTABLECI<br>AINFORMACION IMPORTANTE<br>Sr./a. Director/a: Las solicitudes de Incorporación quedarán en espera ha<br>Ingresos' para su incorporación             | MIENTOS - ÎNCRESOS<br>Ista que el establecimiento a quien se solicitó lo autorice. | in ese momento dicha solicitud pasará al <b>"Pases i</b> | Enviados por otros establecimientos - |
| Solicitar incorporación a otro establecimiento      Fecha Solicitud Nro. Documento Apellido                                                                                                    | Nombre Es<br>No hay datos disponibles en la tabla                                  | tablecimiento Solicitado                                 | Acciones                              |
| En esta sección, seleccionar 🕂                                                                                                    | <ul> <li>Solicitar incorporación a</li> </ul>                                      | a otro establecimiento                                   |                                       |

Luego, ingresar el Número de documento y Sexo del Estudiante.

El Sistema muestra información del Estudiante y de la Escuela donde está matriculado actualmente.

| úmero docu                   | imento:    | 32542002 |                 |                 |             |
|------------------------------|------------|----------|-----------------|-----------------|-------------|
| exo:                         |            | FEMENINO |                 | T               |             |
|                              |            |          |                 |                 |             |
| Q Buscar<br>Nro<br>documento | Sexo Estud | iante    | Ciclo Lectivo E | Establecimiento | Seleccionar |

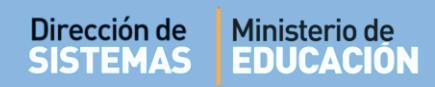

Al tildar el casillero de la columna Seleccionar, el Sistema solicita confirmar la solicitud.

Al seleccionar **"Si"** el Sistema envía una solicitud a la Escuela Origen para poder incorporar al Estudiante a la Escuela Destino. continuación, la Escuela de Destino puede el Pase en estado Solicitado dentro de la sección **"Incorporaciones Solicitados a otros establecimientos – Ingresos"** 

| Mensaje!                                                                      | ×                                                           |
|-------------------------------------------------------------------------------|-------------------------------------------------------------|
| Seguro que desea enviarl<br>ADOLFO ALSINA una solit<br>estudiante ORTEGA DORA | e al establecimiento<br>ud de pase para el/la<br>A VALERIA? |
|                                                                               | SiNo                                                        |
|                                                                               | _                                                           |

| ses Envia                                                                                            | DOS POR OTF                                                                                                    | SO DE PAS                                                   | CIMIENTOS - INC                                                     | RESOS                                                                                        |                                                                                                    |                                 | ¿NECESITA AYU<br>CLICK AQUI |
|----------------------------------------------------------------------------------------------------|----------------------------------------------------------------------------------------------------|-------------------------------------------------------------|---------------------------------------------------------------------|----------------------------------------------------------------------------------------------|----------------------------------------------------------------------------------------------------|---------------------------------|-----------------------------|
| INFORMACIO                                                                                           | N IMPORTANTE<br>: para poder visua                                                                              | lizar un pase ent                                           | rante, el mismo debe se                                             | r generado por el establecimiento emiso                                                      | r <mark>dentro el ciclo lectivo vigente</mark> . Los pases generados en c                                       | ciclos lectivos diferentes no s | e mostrarán.                |
| r pases en e                                                                                         | stado: SOLIC                                                                                                    | ITADO 🔻                                                     | <b>Q</b> Buscar                                                     |                                                                                              |                                                                                                    |                                 |                             |
| cha<br>licitud                                                                                       | Fecha Egreso                                                                                                    | Nro.<br>Documento                                           | Apellido                                                            | Nombre                                                                                       | Establecimiento Emisor                                                                                          | Grado/Año                       | Acciones                    |
| )5/08/2019                                                                                           | 01/08/2019                                                                                                    | 55000334                                                    | NASRI                                                               | MADELEINE                                                                                    | MERCEDITAS DE SAN MARTIN                                                                                        | SALA DE<br>CUATRO               | ΦÓ                          |
|                                                                                                    |                                                                                                    |                                                             |                                                                     |                                                                                              |                                                                                                    |                                 | 0                           |
| INFORMACION<br>/a. Director/a                                                                        | IONES SOLIC<br>NIMPORTANTE<br>: Las solicitudes d                                                               | ITADOS A O                                                  | TROS ESTABLECIN                                                     | AIENTOS - INGRESOS                                                                           | citó lo autorice. En ese momento dicha solicitud pasará al "f                                                   | Pases Enviados por otros es     | G<br>tablecimientos -       |
| INFORMACIOI<br>,/a. Director/a<br>gresos" para su<br>Solicitar i                                     | IONES SOLIC<br>NIMPORTANTE<br>: Las solicitudes d<br>u încorporación                                            | ITADOS A O                                                  | TROS ESTABLECIN<br>quedarán en espera hasi                          | AIENTOS - INGRESOS                                                                           | citó lo autorice. En ese momento dicha solicitud pasará al "F                                                   | Pases Enviados por otros es     | C.                          |
| INFORMACIOI<br>(INFORMACIOI<br>(Ja. Director/a)<br>gresos" para su<br>gresos" para su<br>Solicitar i | IONES SOLIC<br>NIMPORTANTE<br>: Las solicitudes d<br>incorporación<br>ncorporación                              | ITADOS A O<br>e Incorporación o<br>a otro establ            | IROS ESTABLECIA<br>quedarán en espera hasi<br>ecimiento             | ALENTOS - INGRESOS                                                                           | citó lo autorice. En ese momento dicha solicitud pasará al "F                                                   | Pases Enviados por otros es     | O tablecimientos -          |
| INFORMACIOI<br>.(a. Director/a<br>gresos" para su<br>Solicitar i<br>cha Solicitud                    | IONES SOLIC<br>NIMPORTANTE<br>: Las solicitudes d<br>incorporación<br>ncorporación<br>Nro. Docume               | e Incorporación e<br>a otro establ                          | rros establecin<br>quedarán en espera hasi<br>ecimiento             | AIENTOS - INCRESOS<br>ta que el establecimiento a quien se solic<br>Nombre                   | citó lo autorice. En ese momento dicha solicitud pasará al "F<br>Establecimiento Solicitado                     | Pases Enviados por otros es     | tablecimientos -            |
| CORPORACION<br>(a. Director/a<br>presos" para su<br>Solicitar i<br>ha Solicitud<br>27/05/2019        | IONES SOLIC<br>NIMPORTANTE<br>: Las solicitudes d<br>u incorporación<br>ncorporación<br>Nro. Docume<br>55000222 | e Incorporación e<br>a otro establ<br>ento Apellid<br>BISCO | rros establecin<br>quedarán en espera hasi<br>ecimiento<br>o<br>NTI | AIENTOS - INCRESOS<br>ta que el establecimiento a quien se solio<br>Nombre<br>JULIANA ESTHER | citó lo autorice. En ese momento dicha solicitud pasará al "F<br>Establecimiento Solicitado<br>GABRIELA MISTRAL | Pases Enviados por otros es     | tablecimientos -            |

**Nota:** En Acciones queda habilitada la posibilidad de cancelar el Pase a través del ícono hasta tanto, la Escuela de Origen no haya confirmado el mismo.

La Escuela de Origen verá la solicitud en "**Gestionar Egreso por Pase**" y debe confirmarla dentro de la sección "Incorporaciones solicitados por otros Establecimientos – Egresos." Ver punto 4.2 de este tutorial.

ENTR

Una vez que la Escuela de Origen acepte la solicitud, la Escuela de Destino podrá ver en "**Gestionar Ingreso por Pase**" dentro de la sección "Pases Enviados por otros establecimientos - Ingresos" los datos del Estudiante para "**Confirmar**" el Pase definitivo. En el punto 5.1 de este tutorial, se explica el procedimiento que debe realizar la Escuela de Origen para aceptar la solicitud.

#### 5.3. Confirmar Pase desde la Escuela Destino

Cuando la Escuela de Origen realiza la acción detallada en el Punto 4.2 de este tutorial, la Escuela de Destino ya puede confirmar el Pase en la acción "**Gestionar Ingreso por Pase**". El procedimiento es el mismo que se describe en el punto 5.1 de este tutorial.

#### 6. Rechazar un Pase

Cuando la Escuela de Destino por algún motivo NO desea recibir el Pase puede Rechazarlo

mediante la opción 🗣

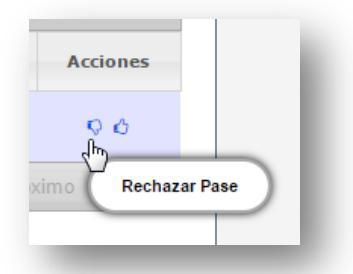

A continuación consulta si está seguro de cancelarlo:

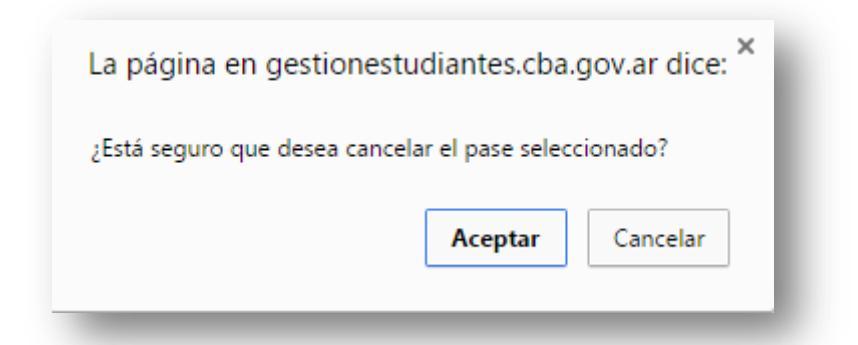

Al Aceptar se confirma la cancelación del Pase.

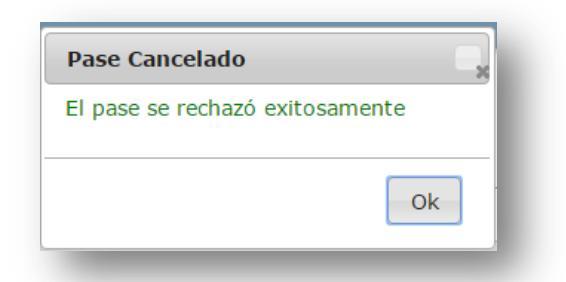

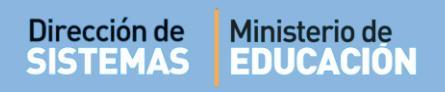

#### 7. Verificar el Estado de un Pase

Es posible ver el registro de los Pases Solicitados, Cancelados y Aceptados, desde las Acciones "Gestionar Ingreso por Pase" y "Gestionar Egreso por Pase".

| CESTIONAR EGRESO POR PASE                       |         |                |           |       | ¿NECESIT. | A AYUDA? |
|-------------------------------------------------|---------|----------------|-----------|-------|-----------|----------|
| –Pases enviados a otros establecimientos - Egre | SOS     |                |           | L     | CLICK     | AGOI     |
| Ver pases en estado: SOLICITADO V Q Buscar      |         |                |           | Regis | trar Nuev | o Pase   |
| SOLICITADO                                      |         |                |           |       |           |          |
| Fecha Solicitud Fec                             | Nombres | Nro. Documento | Grado/Año | Turno | División  | Acciones |

Seleccionar el Estado del Pase y "Buscar". A continuación, se puede ver el listado de Estudiantes que se encuentran incluidos en el Estado consultado.

|                                     |                                                                |                             |                                                              |                                                                |                                | ¿NECESITA AYUDA? |
|-------------------------------------|----------------------------------------------------------------|-----------------------------|--------------------------------------------------------------|----------------------------------------------------------------|--------------------------------|------------------|
| ASES ENVI                           | DOS POR OTROS ESTABL                                           | ECIMIENTOS - ING            | RESOS                                                        |                                                                | L                              | CLICK AGOI       |
|                                     | IN IMPORTANTE                                                  |                             |                                                              |                                                                |                                |                  |
| ./a. Director/                      | a: para poder visualizar un pase en                            | trante, el mismo debe ser : | generado por el establecimiento emisor <mark>dentro e</mark> | <mark>ciclo lectivo vigente</mark> . Los pases generados en ci | clos lectivos diferentes no se | e mostrarán.     |
|                                     |                                                                |                             |                                                              |                                                                |                                |                  |
|                                     |                                                                |                             |                                                              |                                                                |                                |                  |
| r pases en o                        | estado: SOLICITADO 🔻                                           | Q Buscar                    |                                                              |                                                                |                                |                  |
| er pases en o                       | estado: SOLICITADO V<br>SOLICITADO<br>CANCELADO                | <b>Q</b> Buscar             |                                                              |                                                                |                                |                  |
| er pases en o<br>iecha<br>iolicitud | SOLICITADO<br>SOLICITADO<br>CANCELADO<br>Fecha E<br>CONFIRMADO | Q Buscar                    | Nombre                                                       | Establecimiento Emisor                                         | Grado/Año                      | Acciones         |

# FIN DEL TUTORIAL

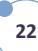